# 2016

# Gestione Spese Sanitarie 730 Precompilato

# Invio Spese Mediche al Sistema Tessera Sanitaria

Questa guida consentirà l'apprendimento di tutte le fasi operative necessarie all'espletamento di quanto richiesto dalla norma.

Giuseppa Gangi GI.GA. Software 13/01/2016

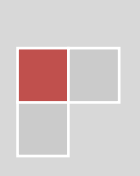

# **DATI PRODUTTORE**

**GI.GA. SOFTWARE** 

Via Chiusa della Corte, 2 95022 Aci Catena www.gigasoftware.it info@gigasoftware.it

# ASSISTENZA TECNICA

Dal Lunedì al Venerdì Dalle ore 09.00 alle ore 13.00 e dalle ore 16.00 alle ore 19.00

- 095.896495
- 392.0324077
- assistenza@gigasoftware.it

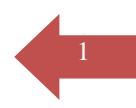

# Prerequisiti

- Disporre delle **credenziali di accesso** al Sistema Tessera Sanitaria (<u>www.sistemats.it</u>): Codice Identificativo, Parola Chiave, PinCode
- PC con sistema operativo Microsoft Windows XP SRV3 con Microsoft Framework 4.0 oppure Microsoft Windows Seven con Microsoft Framework 4.2 o superiore
- RAM minimo 2GB consigliato 4GB
- Acrobat Reader
- Connessione ad Internet attiva

# Premessa

Il presente software consente di assolvere al Decreto 31 luglio 2015, comma 3 dell'articolo 3, del D.Lgs. n. 175/2014.

A partire dalla dichiarazione dei redditi relativi all'anno di imposta **2015**, la dichiarazione dei redditi precompilata conterrà anche i dati relativi alle spese sanitarie.

I soggetti interessati all'invio dei dati al Sistema Tessera Sanitaria sono rispettivamente:

- Le farmacie pubbliche e private;
- Le aziende sanitarie locali, aziende ospedaliere, istituti di ricovero e cura a carattere scientifico, policlinici universitari, presidi di specialistica ambulatoriale, strutture per l'erogazione delle prestazioni di assistenza protesica e di assistenza integrativa, altri presidi e strutture accreditati per l'erogazione dei servizi sanitari;
- I medici e odontoiatri

L'invio dei deve essere effettuato entro e non oltre il mese di gennaio dell'anno successivo a quello della spesa da parte del contribuente.

Per l'anno 2015, le spese oggetto di monitoraggio sono quelle sostenute a partire dalla data del  $1^{\circ}$  ottobre 2015, con il conseguente obbligo di comunicazione entro il 31 gennaio 2016.

# Funzionalità previste dal software

- 1. Definizione Parametri Generali Procedura
- 2. Caricamento Manuale Documenti di Spesa (Fatture/Note Credito)
- 3. Importazione Documenti da file CSV
- 4. Importazione Documenti da procedura Gestione Impegnative 2016 GI.GA.
- 5. Creazione Automatica records di Rimborso / Variazione / Cancellazione / Nota Credito
- 6. Verifica Massiva di tutti i documenti da inviare per ricerca e segnalazione errori
- 7. Assegnazione Massiva flag tipo record (I/V/C)
- 8. Creazione File XML
- 9. Creazione File Zip ed Invio a Sogei
- 10. Gestione Richieste (Ricevuta di Invio, Esito Invio, File Errori)
- 11. Eliminazione Documenti

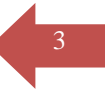

# Definizione Parametri Generali Procedura

Al primo accesso alla procedura è necessario definire tutti i parametri del soggetto Persona Fisica abilitato alla trasmissione dei dati (credenziali fornite da SOGEI – Sistema TS) ed eventualmente gli ulteriori parametri di personalizzazione.

|                                                                                                    | 🖕 🔹 🕼 🔀   🗸 🛛 UTILITY GE | ESTIONE RICETTE DEMATERIALIZZATE |          |
|----------------------------------------------------------------------------------------------------|--------------------------|----------------------------------|----------|
| File Home Crea Dati esterni Strumenti database                                                                                                    |                          |                                  | ♥ 🕜      |
|                                                                                                    |                          |                                  | ×        |
| GESTIONE SPESH                                                                                                    | SANITARIE PER 730 PR     | ECOMPILATO                       |          |
| Principale   Documenti di Spesa   Documenti di Spesa   Documenti di Spesa   Directore di nuio   Eliminazione Documenti   Eliminazione Documenti   Eliminazione Documenti   Fine Lavoro   Eliminazione Documenti   Eliminazione Documenti   Eliminazione Documenti   Eliminazione Documenti   Eliminazione Documenti   Eliminazione Documenti   Eliminazione Documenti   Eliminazione Documenti |                          |                                  | CLCA 2 2 |
| Visualizzazione Maschera                                                                                                    |                          | By                               |          |
|                                                                                                    |                          | Dic                              |          |
|                                                                                                    |                          |                                  |          |

A questo punto viene visualizzata la maschera di configurazione dei Parametri Generali. Si noti che le informazioni sono suddivise in differenti linguette:

📈 Parametri Generali

Clicchiamo sul bottone

|    |                      |                |                 |                         | -      |     |             |
|----|----------------------|----------------|-----------------|-------------------------|--------|-----|-------------|
| In | npostazioni Generali | Dati Erogatore | Dati Web Server | Preimpostazioni Input / | Import | XML | Files Sogei |

e successivamente

# Jamin Stationi Generali Impostazioni Generali Impostazioni Generali Codice 1 Codifugrazione Attival Attiva Log Web Server Tipo Record Struttura

| Codice                | Identificativo Assegnato automaticamente dalla procedura al soggetto/struttura abilitato/a alla trasmissione dei dati.                                                                                                    |  |  |  |  |  |  |  |  |
|-----------------------|----------------------------------------------------------------------------------------------------|--|--|--|--|--|--|--|--|
| Configurazione Attiva | Di default, impostato a vero, indica che il record corrente è attivo. In<br>caso di licenza Professional è possibile codificare più soggetti invianti<br>e quindi indispensabile poter scegliere il soggetto attivo al momento. |  |  |  |  |  |  |  |  |
| Attiva log Web Server | Di default, impostato a vero, indica di tracciare il log di tutte le chiamate e risposte verso e da SOGEI.                                                                                                    |  |  |  |  |  |  |  |  |
| Attiva log Procedura  | Di default, impostato a vero, indica di tracciare il log di tutti gli errori<br>accaduti nella procedura.                                                                                                    |  |  |  |  |  |  |  |  |
| Tipo Record           | Di default, impostato a <b>Struttura</b> , indica se il soggetto inviante è una <i>Struttura</i> , un <i>Medico</i> o una <i>Farmacia</i>                                                                                       |  |  |  |  |  |  |  |  |
| Licenza               | Imposta automaticamente in funzione della licenza di acquisto della procedura:                                                                                                    |  |  |  |  |  |  |  |  |
|                       | Standard (Singola Struttura/Medico)                                                                                                    |  |  |  |  |  |  |  |  |
|                       | Professional (Multi Struttura/Medici)                                                                                                    |  |  |  |  |  |  |  |  |

### Dati Erogatore

| Impostazioni Generali               | Dati Erogatore                                                                                                    | Dati Web Server                                       | Preimpostazioni Input / Impo                                                      | rt XML                                | Files Sogei                                     |  |
|-------------------------------------|----------------------------------------------------------------------------------------------------|-------------------------------------------------------|-----------------------------------------------------------------------------------|---------------------------------------|-------------------------------------------------|--|
| Ragione Sociale /Cogno              | ome e Nome                                                                                                    | STRUTTURA DI TES                                      | ji                                                                                |                                       |                                                 |  |
| PinCode                             |                                                                                                    | 1302170925                                            |                                                                                   |                                       |                                                 |  |
| Username                            |                                                                                                    | UWT3CBXX                                              | Password                                                                          | PBUW9EBP                              |                                                 |  |
| Codice Regione                      |                                                                                                    | 190                                                   | Codice Asl                                                                        | 201                                   |                                                 |  |
| Codice Struttura                    |                                                                                                    | 888888                                                |                                                                                   |                                       |                                                 |  |
| Partita Iva                         |                                                                                                    | 03213213210                                           |                                                                                   |                                       |                                                 |  |
| Codice Fiscale                      |                                                                                                    | CCSRMO77A09H50                                        | 01E                                                                               |                                       |                                                 |  |
| Codice Fiscale crittogra            | fato                                                                                                    | Qlv3zZbzghO6PQQ<br>WjUnQeHA3rEtrXv<br>batHeyZZyHo5sU+ | 55cmGFXWuBUDzp/vRp+O8oC<br>vtw3ikKIBZfGUwv+Uq6eGoF2B<br>·SS/zSIZQqGiPqXqXQw16d+pW | u4QWNkbRł<br>TFMfT8pvyT<br>/44/MS/mRv | k0dNAHN4+qzu<br>WIZdkdOVI2Ccc<br>r1gwI=         |  |
| Ragione Sociale /<br>Cognome e Nome | Ragione Sociale /<br>Cognome e NomeInserire la Ragione Sociale o il Cognome e Nome dell'inviante. Qu<br>informazioni viene inserita solo ai fini interni della procedura, in m<br>da poter identificare facilmente il soggetto inviante nel caso di lice<br>professional. Tale dato non viene utilizzato durante l'invio dei da<br>Sogei |                                                       |                                                                                   |                                       |                                                 |  |
| PinCode                             | Pin                                                                                                    | Code fornito d                                        | a Sogei alla Struttura/N                                                          | Iedico/Fa                             | armacista.                                      |  |
| Username                            | Use                                                                                                    | erName fornito                                        | da Sogei alla Struttura                                                           | /Medico/                              | Farmacista                                      |  |
| Password                            | Pas                                                                                                    | sword fornita                                         | da Sogei alla Struttura/                                                          | Medico/F                              | armacista                                       |  |
| Codice Regione                      | Nec                                                                                                    | cessario solo ir                                      | n caso di Farmacie o Sti                                                          | utture Sa                             | initarie Accreditate.                           |  |
| Codice Asl                          | Nec                                                                                                    | cessario solo ir                                      | n caso di Farmacie o Sti                                                          | utture Sa                             | initarie Accreditate.                           |  |
| Codice Struttura                    | Nec                                                                                                    | cessario solo ir                                      | i caso di Farmacie o Sti                                                          | utture Sa                             | initarie Accreditate.                           |  |
| Partita Iva                         | Inse                                                                                                    | erire la Partita                                      | del Soggetto Inviante.                                                            | •                                     |                                                 |  |
| Codice Fiscale                      | Inse<br>Tito<br>dati                                                                                                    | erire II Codice<br>plare/Direttore<br>i al Sistema TS | Fiscale del Soggetto In<br>e della Struttura/Farma<br>5).                         | viante (so<br>acia o Re               | oggetto indicato come<br>esponsabile dell'invio |  |
| Codice Fiscale<br>crittografato     | Ai t<br>fisc                                                                                                    | fini della com<br>ale del sogge                       | unicazione con SOGEI<br>tto inviante, pertanto                                    | occorre<br>necessita                  | crittografare il codice<br>cliccare sul bottone |  |
|                                     | Gel                                                                                                    | nera dopo i in                                        | sermento del Codice F                                                             | iscale.                               |                                                 |  |

### Dati Web Server

**Ricevute Pdf** 

| Impostazioni Generali            | Dati Erogatore | Dati Web Server                                                                 | Preimpostazioni Input / Import                                                                                                    | XML                                                                | Files Sogei                                                                   |                                                             |  |  |  |
|----------------------------------|----------------|---------------------------------------------------------------------------------|----------------------------------------------------------------------------------------------------|--------------------------------------------------------------------|-------------------------------------------------------------------------------|-------------------------------------------------------------|--|--|--|
| End Point                        |                | Test                                                                            |                                                                                                    |                                                                    |                                                                               | •                                                           |  |  |  |
|                                  |                |                                                                                 | Produzione                                                                                                    |                                                                    |                                                                               |                                                             |  |  |  |
| Dettaglio Errori 730             |                | https://invioSS73                                                               | 0p.sanita.finanze.it/EsitoStatoInv                                                                                                    | iiWEB/De                                                           | ettaglioErrori                                                                | 730Service                                                  |  |  |  |
| Esito Invio Dati Spesa 7         | /30            | https://invioSS73                                                               | 0p.sanita.finanze.it/EsitoStatoInv                                                                                                    | iiWEB/Es                                                           | itoInvioDatiS                                                                 | pesa730Servic                                               |  |  |  |
| Invio Telematico Spese           | Sanitarie      | https://invioSS73                                                               | 0p.sanita.finanze.it/InvioTelemat                                                                                                    | ticoSS730                                                          | pMtomWeb/                                                                     | InvioTelematic                                              |  |  |  |
| Ricevute Pdf                     |                | https://invioSS73                                                               | 0p.sanita.finanze.it/Ricevute7305                                                                                                    | ServiceWe                                                          | eb/ricevuteP                                                                  | df                                                          |  |  |  |
|                                  |                |                                                                                 | Test                                                                                                    |                                                                    |                                                                               |                                                             |  |  |  |
| Dettaglio Errori 730             |                | https://invioSS73                                                               | 0pTest.sanita.finanze.it/EsitoStat                                                                                                    | olnviiWE                                                           | B/DettaglioE                                                                  | rrori730Service                                             |  |  |  |
| Esito Invio Dati Spesa 7         | 30             | https://invioSS73                                                               | 0pTest.sanita.finanze.it/EsitoStat                                                                                                    | olnviiWE                                                           | B/EsitoInvio                                                                  | 0atiSpesa730S€                                              |  |  |  |
| Invio Telematico Spese           | Sanitarie      | https://invioSS73                                                               | 0pTest.sanita.finanze.it/InvioTele                                                                                                    | ematicoSS                                                          | 730pMtomW                                                                     | /eb/InvioTeler                                              |  |  |  |
| Ricevute Pdf                     |                | https://invioSS73                                                               | 0pTest.sanita.finanze.it/Ricevute                                                                                                    | 730Servic                                                          | eWeb/ricevu                                                                   | utePdf                                                      |  |  |  |
|                                  |                | un sogge<br>iniziare l<br><u>Attenzio</u><br>invii cor<br>non potr<br>di Variaz | etto di test. Impostare a la<br>a trasmissione effettiva del<br>ne: attivando l'End Point<br>n esito positivo saranno a<br>anno essere revocati se no<br>zione / Annullamento di cia | Produz<br>lle spese<br>t di Pro<br>cquisiti<br>on tram<br>ascun re | ione se si<br>e sanitarie<br>oduzione,<br>dal Sister<br>ite success<br>ecord. | intende<br><u>tutti gli</u><br><u>ma TS e</u><br>sivi invii |  |  |  |
|                                  |                |                                                                                 | Produzior                                                                                                    | ne                                                                 |                                                                               |                                                             |  |  |  |
| Dettaglio Errori 73              | 30             | Indicano                                                                        | Indicano gli End Point da chiamare in caso di Produzione.                                                                                                    |                                                                    |                                                                               |                                                             |  |  |  |
| Esito Invio Dati Spesa 730       |                | Questi v                                                                        | Questi valori non debbono mai essere cambiati se non                                                                                                    |                                                                    |                                                                               |                                                             |  |  |  |
| Invio Telematico Spese Sanitarie |                | r <b>ie</b> espressa                                                            | espressamente richiesto da Sogei.                                                                                                    |                                                                    |                                                                               |                                                             |  |  |  |
| Ricevute Pdf                     |                |                                                                                 |                                                                                                    |                                                                    |                                                                               |                                                             |  |  |  |
|                                  |                |                                                                                 | Test                                                                                                    |                                                                    |                                                                               |                                                             |  |  |  |
| Dettaglio Errori 7.              | 30             | Indicano                                                                        | Indicano gli End Point da chiamare in caso di Test.                                                                                                    |                                                                    |                                                                               |                                                             |  |  |  |
| Esito Invio Dati Spesa 730       |                | Questi v                                                                        | valori non debbono mai                                                                                                    | essere                                                             | cambiati                                                                      | se non                                                      |  |  |  |
| Invio Telematico Spese Sanitarie |                | rie espressa                                                                    | espressamente richiesto da Sogei.                                                                                                    |                                                                    |                                                                               |                                                             |  |  |  |

### **Preimpostazioni Input / Import**

Questi dati, vengono utilizzati per preimpostare automaticamente i campi nella procedura di inserimento manuale dei documenti o di Importazione dati da file CSV o da procedura GI.GA.

| Impostazioni Generali                                                 | Dati Erogatore                                               | Dati Web Server                                                                                                    | Preimpostazioni Input / Ir                                                                                                    | nport XML                                                                                                    | Files Sogei                                                                                                    |
|-----------------------------------------------------------------------|--------------------------------------------------------------|----------------------------------------------------------------------------------------------------|----------------------------------------------------------------------------------------------------|----------------------------------------------------------------------------------------------------|----------------------------------------------------------------------------------------------------|
| Tipo Operazione                                                       |                                                              | Inserimento                                                                                                    |                                                                                                    |                                                                                                    |                                                                                                    |
| Voce di Spesa                                                         |                                                              | ТК                                                                                                    |                                                                                                    |                                                                                                    | •                                                                                                    |
| Tipo Spesa                                                            |                                                              |                                                                                                    |                                                                                                    |                                                                                                    | •                                                                                                    |
| Importo                                                               |                                                              | 0,00                                                                                                    |                                                                                                    |                                                                                                    |                                                                                                    |
| N. Dispositivo                                                        |                                                              | 1                                                                                                    |                                                                                                    |                                                                                                    |                                                                                                    |
| Percorso File CSV                                                     |                                                              | C:\Impegnative\I                                                                                                    | Dati\Import.csv                                                                                                    |                                                                                                    |                                                                                                    |
| Percorso Data Base                                                    |                                                              | C:\Impegnative\I                                                                                                    | Db\DbImp10.accdb                                                                                                    |                                                                                                    |                                                                                                    |
| Questi valori verranno<br>automatica da file ester<br>Tino Onerazione | utilizzati di defa<br>mo<br>Di d                             | ault per il caricam<br>default, impos                                                                                                    | ento manuale dei Docume                                                                                                    | nti di Spesa e po                                                                                                    | er l'importazione                                                                                                    |
|                                                                       | proj                                                         | <ul> <li>porre, i valori</li> <li>Inserimen</li> <li>Variazion</li> <li>Cancellaz</li> </ul>                                               | possibili sono:<br>to (Nuovo Documen<br>e<br>ione                                                                                                    | to di Spesa)                                                                                                    | 1 1                                                                                                    |
| Voce di Spesa                                                         | Per<br>utili<br>indi<br>bott<br>Rim<br>Di o<br>citta<br>I va | gli altri casi<br>izzare prevale<br>viduare il re<br>one relativo<br>iborso, Variaz<br>default, impos<br>adino in base a<br>lori possibili | (R Rimborso ,V V<br>ntemente in caso di<br>cord di spesa (Fatt<br>per la generazione a<br>cione o Cancellazione<br>stato a <b>TK</b> , indica la<br>ai valori stabiliti dal s                                                                                                    | ariazione e<br>record già i<br>ura) sulla g<br>automatica d<br>e.<br>a tipologia d<br>Sistema TS.                                                                                 | C Cancellazione), d<br>nviati, si consiglia c<br>griglia e cliccare su<br>del relativo record c<br>li spesa sostenuta da                                                                                               |
|                                                                       |                                                              | TK = Ti riferiment $FC = Farr$ $FV = Farr$ $AD = Acc$ $AS = Sp$ pressorio o misuraz dalla farm $SR = Spc$ esclusi int specialisti          | cket (Quota fissa e<br>o. Franchigia. Pronto<br>naco, anche omeopar<br>naco per uso veterina<br>quisto o affitto di disp<br>ese sanitarie relativ<br>e cardiaco, test per g<br>ione della pressione<br>acia dei servizi e sim<br>ese prestazioni assis<br>erventi di chirurgia<br>ca o prestazioni | e/o Differen<br>o Soccorso e<br>tico. Disposi<br>ario<br>oositivo med<br>ye ad ECG<br>glicemia, co<br>e sanguigna,<br>nili sanguign<br>tenza speci<br>estetica. Vis<br>diagnostio | za con il prezzo o<br>accesso diretto)<br>tivi medici CE<br>ico CE<br>, spirometria, Holto<br>lesterolo e triglicerio<br>prestazione previst<br>a)<br>alistica ambulatorial<br>ita medica generica<br>che e strumental |

|                    | <ul> <li>Prestazione chirurgica ad esclusione della chirurgia estetica.</li> <li>Ricoveri ospedalieri, al netto del comfort. Certificazione medica.</li> <li>CT = Cure Termali</li> <li>PI = protesica e integrativa</li> <li>IC = Intervento di chirurgia estetica ambulatoriale o ospedaliero</li> <li>AA = Altre spese</li> </ul> |
|--------------------|----------------------------------------------------------------------------------------------------|
| Tipo Spesa         | Questo campo viene valorizzato per evidenziare caratteristiche                                                                                                    |
|                    | particolari di alcune tipologie di spesa.                                                                                                    |
|                    | I valori possibili sono:                                                                                                    |
|                    | Ticket di pronto soccorso (da valorizzare in caso di Voce di                                                                                                    |
|                    | Spesa <u><i>TK</i></u> )                                                                                                    |
|                    | Visita in intromoenia (da valorizzare in caso di Voce di Spesa                                                                                                    |
|                    | <u>SR</u> )                                                                                                    |
| Importo            | Di default, impostato a <b>Zero</b> , utilizzato in caso di inserimento multiplo di fatture con lo stesso importo.                                                                                                    |
| N. Dispositivo     | Di default, impostato a 1, indica il progressivo del dispositivo che genera il documento.                                                                                                    |
|                    | Per dispositivo si intende il registratore di cassa utilizzato dalla farmacie; per l'emissione di fatture o ricevute fiscali il campo assume il valore 1                                                                                                    |
| Percorso File CSV  | Indica il percorso completo del nome file utilizzato per l'importazione automatica dei documenti.                                                                                                    |
| Percorso Data Base | Indica il percorso del Data Base GI.GA. Software per l'importazione automatica dei documenti.                                                                                                    |

### XML

Queste informazioni sono preimpostate e non vanno mai modificate almeno di richieste particolari. Essi vengono utilizzati per determinare i valori di alcuni campi contenuti all'interno del file XML da creare.

| Impostazioni Generali     | Dati Erogatore | Dati Web Server                                                                                                    | Preimpostazioni Input / Import      | XML       | Files Sogei      |    |  |  |  |
|---------------------------|----------------|----------------------------------------------------------------------------------------------------|-------------------------------------|-----------|------------------|----|--|--|--|
| Percorso File Output XI   | ML             | C:\Impegnative\I                                                                                                    | Dati\Doc730.Xml                     |           |                  |    |  |  |  |
| Intestazione1             |                | xml version="1</td <td colspan="7"><?xml version="1.0" encoding="UTF-8"?></td>                                                        | xml version="1.0" encoding="UTF-8"? |           |                  |    |  |  |  |
| Intestazione2             |                | <precompilata td="" xs<=""><td>i:noNamespaceSchemaLocation=</td><td>"730_prec</td><td>ompilata.xsd" xr</td><td>nl</td></precompilata> | i:noNamespaceSchemaLocation=        | "730_prec | ompilata.xsd" xr | nl |  |  |  |
| Opzionale1                |                | text                                                                                                    |                                     |           |                  |    |  |  |  |
| Opzionale2                |                | text                                                                                                    |                                     |           |                  |    |  |  |  |
| Opzionale3                | Opzionale3     |                                                                                                    | text                                |           |                  |    |  |  |  |
| Percorso CF Crittografato |                | C:\Impegnative\Critto\cf_chiaro.enc.b64                                                                                               |                                     |           |                  |    |  |  |  |
| Percorso Comandi          |                | C:\Impegnative\Critto\                                                                                                    |                                     |           |                  |    |  |  |  |
|                           |                |                                                                                                    |                                     |           |                  |    |  |  |  |

Percorso File Output XML Se necessario è possibile modificare il percorso ed il nome del file XML da creare.

### **Files Sogei**

| Impostazioni Generali   | Dati Erogatore | Dati Web Server  | Preimpostazioni Input / Import | XML | Files Sogei |  |
|-------------------------|----------------|------------------|--------------------------------|-----|-------------|--|
| Percorso Ricevute PDF   |                | C:\Impegnative\[ | Dati\Sogei\Ricevute\           |     |             |  |
| Percorso File Dettaglio | Errori         | C:\Impegnative\I | Dati\Sogei\Errori\             |     |             |  |
|                         |                |                  |                                |     |             |  |

**Percorso Ricevute PDF** 

Percorso File Dettaglio Errori Definisce il percorso ove vengono scaricate le ricevute rilasciate da SOGEI a seguito dell'invio dei documenti. Definisce il percorso ove vengono scaricati i files di dettaglio errori

(CSV) rilasciati da SOGEI a seguito dell'invio dei documenti.

# Caricamento Manuale Documenti di Spesa (Fatture / Note Credito)

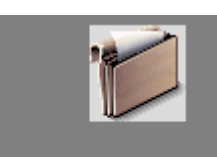

Cliccando sul bottone **Documenti di Spesa** Documenti di Spesa documenti caricati.

viene mostrato l'elenco dei

|                                  | - P  | · 🛃 🍄            |                    | i        | Q · 🖨 • 🕹 🖻 🗵           | <b> -</b> | UTILIT               | ΓY G | ESTIC       | ONE RICETTE DEMATERIA | LIZZATE            |            |            |
|----------------------------------|------|------------------|--------------------|----------|-------------------------|-----------|----------------------|------|-------------|-----------------------|--------------------|------------|------------|
| File Home Crea                   | Dati | esterni Str      | umenti database    | _        |                         |           |                      | _    | _           |                       |                    |            | ∞ 🕜        |
| MENU PRINCIPALE                  |      | G                | ESTIONE            | 2 9      | SPESE SANIT             | A         | RIE PER 730 F        | PR   | FC          | COMPILATO             |                    |            |            |
|                                  |      | Tino Docum       | onto               |          |                         |           |                      |      | and the day | Sta                   | to Invio           |            | Ordinam    |
|                                  |      | Spese (Fatt      | ure) 🔘 Rimbors     | i (1     | I. Credito) 🔘 Variazion | nî.       | 🕤 Cancellazioni 💿 TU | тто  |             | ] Solo con Errori     | a Inviare 🔘 Inviat |            | N. Docu    |
|                                  | 1    | Codice           | Flag Oper.         |          | Cod. Fiscale Assist.    |           | Assistito            | D    | isp         | Numero Documento      | Data Doc.          | Pag. Ant.  | Data Pag.  |
|                                  |      | 24               | Rimborso           | •        | CLALFA68C16C351V        | •         | CALI' ALFIO          |      | 1           | 1                     | 18/12/15           | •          | 18/12/15   |
| Documenti di Spesa               |      | 7                | Inserimento        | •        | CLALFA68C16C351V        | •         | CALI' ALFIO          |      | 1           | 1/A                   | 17/12/15           | •          | 17/12/15   |
|                                  |      | 21               | Variazione         | •        | CLALFA68C16C351V        | •         | CALI' ALFIO          | ]    | 1           | 100/A                 | 17/12/15           | •          | 17/12/15   |
|                                  |      | 23               | Variazione         | •        | CLALFA68C16C351V        | •         | CALI' ALFIO          |      | 1           | 2/A                   | 18/12/15           |            | 18/12/15   |
| Riepilogo ed Invio               |      | 22               | Inserimento        | •        | CLALFA68C16C351V        | •         | CALI' ALFIO          |      | 1           | 2/A                   | 18/12/15           | •          | 18/12/15   |
|                                  | *    | (Nuovo)          | Inserimento        | •        | - 6                     | •         |                      |      | 1           |                       | 19/12/15           |            | 19/12/15   |
| Eliminazione Documenti           |      |                  |                    |          |                         |           |                      |      |             |                       |                    |            |            |
| Fine Lavoro                      |      |                  |                    |          |                         |           |                      |      |             |                       |                    |            |            |
| Stampe                           |      |                  |                    |          |                         |           |                      |      |             |                       |                    |            |            |
|                                  |      | Rimborso         | Variazione         | and      | ellazione Stampa        |           | Verifica Imposta I   | 1    | •           | Import File .CSV      | Importa GI.GA      | Data Inizi | 0 19/12/15 |
|                                  | Doc  | cumenti 14 🖪 2   | 2 di 5 🕨 🕨 🕨       | <b>a</b> | 🖗 Nessun filtro 🛛 Cerca |           |                      |      |             | III                   |                    |            | •          |
| VERSIONE 1.0.3 DEL               | 19   | /12/2015         |                    |          |                         |           |                      |      |             |                       | By                 | GI.GA.     | Software   |
| Flag Operazione (I=Inserimento - | V=Va | ariazione - C=Ca | ancellazione - R=F | Riml     | borso).                 |           |                      |      |             |                       | BLOG               | NUM 📴      | 084¥ .     |

Sono previste diverse opzioni che ci consentono di filtrare i documenti secondo le proprie necessità.

─ Tipo Documento ⓒ Spese (Fatture) ⓒ Rimborsi (N. Credito) ⓒ Variazioni ⓒ Cancellazioni ⓒ TUTTO ☐ Solo con Errori

| Spese (Fatture)       | Visualizza solo le Fatture.                                        |  |  |  |  |
|-----------------------|--------------------------------------------------------------------|--|--|--|--|
| Rimborsi (N. Credito) | Visualizza solo i Rimborsi.                                        |  |  |  |  |
| Variazioni            | Visualizza solo i documenti di Variazione.                         |  |  |  |  |
| Cancellazioni         | Visualizza solo i documenti di Cancellazione.                      |  |  |  |  |
| TUTTO                 | Valore predefinito. Visualizza tutti i documenti presenti.         |  |  |  |  |
| Solo co Errori        | Valore predefinito Falso. Se attivato visualizza tutti i documenti |  |  |  |  |
|                       | selezionati con una delle opzioni precedenti ma con errori formali |  |  |  |  |
|                       | riscontrati dalla procedura.                                       |  |  |  |  |

| Stato Invio            |                                                                                       |
|------------------------|---------------------------------------------------------------------------------------|
| 🖲 Da Inviare 🔘 Inviati |                                                                                       |
| Da Inviare             | Valore predefinito. Visualizza tutti i documenti ancora da Inviare a                  |
| Inviati<br>TUTTI       | Visualizza tutti i documenti inviati a SOGEI.<br>Visualizza TUTTI i Documenti         |
| Ordinamento            | C. Fiscale                                                                            |
| N. Documento           | Valore predefinito. Visualizza tutti i documenti ordinandoli per<br>Numero Documento. |
| C. Fiscale             | Visualizza tutti i documenti ordinandoli per Codice Fiscale.                          |
| Ricerca 1              | Consente di ricercare un documento caricato.                                          |
| Rimborso Variazion     | e Cancellazione Stampa Verifica Imposta I 💌 Import File .CSV                          |

| Rimborso         | Genera un nuovo record di Rimborso (Nota Credito) riferito alla fattura selezionata, precompilando automaticamente tutti i campi richiesti.                                                                                                    |
|------------------|----------------------------------------------------------------------------------------------------|
| Variazione       | Genera un nuovo record di Variazione riferito alla fattura selezionata, precompilando automaticamente tutti i campi richiesti.                                                                                                    |
| Cancellazione    | Genera un nuovo record di Cancellazione riferito alla fattura selezionata, precompilando automaticamente tutti i campi richiesti.                                                                                                    |
| Stampa           | Visualizza un report di tutti gli elementi correntemente attivi nella maschera.                                                                                                    |
| Verifica         | Viene attivata una funzione di scansione di tutti i record correntemente<br>selezionati con segnalazione di eventuali errori formali riscontrati. Alla<br>fine dell'elaborazione tutti i records con errori verranno visualizzati in<br>rosso e gli errori riscontrati segnalati nel Log Web Server. Al fine di<br>estrapolarli è possibile attivare l'opzione di selezione <b>Solo con Error</b> i<br>nella sezione Tipo Documento. |
| Imposta          | Se necessario è possibile impostare automaticamente il campo Flag<br>Operazione di tutti i records al momento attivi.                                                                                                    |
| Import File .CSV | Consente di importare i documenti da un file con estensione <b>.CSV</b> ottenibile da qualunque software contabile utilizzato dalla Struttura/Medico o da Microsoft Excel. Il formato di tale file è visionabile nell'esempio presente nella sotto cartella Dati della cartella di installazione della procedura (Import.CSV).                                                                                                    |

| Importa GI.GA | Data Inizio 19/12/15 Data Fine 19/12/15 Imposta Stato 0 💌                                                                                                    |
|---------------|----------------------------------------------------------------------------------------------------|
| Import GI.GA  | Consente di importare i documenti emessi con la nostra procedura<br>Gestione Impegnative 2016. Per far ciò è necessario inserire le due date<br>Inizio e Fine Elaborazione. Questa estrae tutti i documenti emessi<br>nell'intervallo stabilito. |
| Imposta Stato | Consente di impostare lo stato di tutti i documenti al momento<br>selezionati a:<br>0 Non Impostato<br>1 Da Inviare                                                                                                    |

# Stampa

| Cod. Fiscale     | Cognome e Nome | Disp. | Numero<br>Documento | Data<br>Docum. | Data<br>Pagam. | Pag.<br>Ant | Flg.<br>Op | Data<br>Rimb. | Disp.<br>Rim | N. Doc<br>Rimi | umento<br>porso | ID<br>Operazione |
|------------------|----------------|-------|---------------------|----------------|----------------|-------------|------------|---------------|--------------|----------------|-----------------|------------------|
| CLALFA68C16C351V | CALI' ALFIO    | 1     | 1                   | 18/12/15       | 18/12/15       |             | R          | 18/12/15      | 1            | 2/A            |                 |                  |
|                  |                |       |                     |                |                |             |            |               | Rigo         | Tipo Spesa     | Flag Spesa      | Importe          |
|                  |                |       |                     |                |                |             |            |               | 1            | ТК             |                 | 50,0             |
| CLALFA68C16C351V | CALI' ALFIO    | 1     | 1/A                 | 17/12/15       | 17/12/15       |             | 1          |               |              |                |                 |                  |
|                  |                |       |                     |                |                |             |            |               | Rigo         | Tipo Spesa     | Flag Spesa      | Importe          |
|                  |                |       |                     |                |                |             |            |               | 1            | ТК             |                 | 10,0             |
| CLALFA68C16C351V | CALI' ALFIO    | 1     | 100/A               | 17/12/15       | 17/12/15       |             | V          |               |              |                |                 |                  |
|                  |                |       |                     |                |                |             |            |               | Rigo         | Tipo Spesa     | Flag Spesa      | Importe          |
|                  |                |       |                     |                |                |             |            |               | 1            | ТК             |                 | 10,0             |
| CLALFA68C16C351V | CALI' ALFIO    | 1     | 2/A                 | 18/12/15       | 18/12/15       |             | V          |               |              |                |                 |                  |
|                  |                |       |                     |                |                |             |            |               | Rigo         | Tipo Spesa     | Flag Spesa      | Import           |
|                  |                |       |                     |                |                |             |            |               | 1            | ТК             |                 | 50,0             |
| CLALFA68C16C351V | CALI' ALFIO    | 1     | 2/A                 | 18/12/15       | 18/12/15       |             | 1          |               |              |                |                 |                  |
|                  |                |       |                     |                |                |             |            |               | Rigo         | Tipo Spesa     | Flag Spesa      | Importe          |
|                  |                |       |                     |                |                |             |            |               | 2.4          | 2014.0.0.0     |                 |                  |

# Dettaglio Campi Documenti di Spesa

| Codice               | Codice Progressivo assegnato automaticamente dalla procedura al<br>Documento. Dopo l'inserimento del record è possibile effettuare un                                                                                       |
|----------------------|----------------------------------------------------------------------------------------------------|
|                      | <b>Doppio click</b> o premere il tasto funzione <b>F5</b> per richiamare la maschera                                                                                                    |
| Flag Oper.           | Di default, impostato a <b>I Inserimento</b> , indica che si sta inserendo un<br>nuovo Documento di Spesa.<br>I valori possibili sono:                                                                                      |
|                      | <ul> <li>Inserimento (Nuovo Documento di Spesa)</li> </ul>                                                                                                    |
|                      | • Variazione                                                                                                    |
|                      | Cancellazione                                                                                                    |
|                      | Rimborso                                                                                                    |
|                      |                                                                                                    |
|                      | Per gli altri casi (R Rimborso , V Variazione e C Cancellazione), da                                                                                                    |
|                      | utilizzare prevalentemente in caso di record già inviati, si consiglia di<br>individuare il record di spesa (Fattura) sulla griglia e cliccare sul<br>hottone relativo per la concersione automatica del relativo record di |
|                      | Pimberso Variazione o Cancellazione                                                                                                    |
| Cod Fiscalo Assist   | Codice fiscale, del cittadino rilevato dalla Tessera Sanitaria                                                                                                    |
| Cou. Fiscare Assist. | Questo campo verrà cifrato automaticamente durante la generazione                                                                                                    |
|                      | del file XML.                                                                                                    |
| Assistito            | Questo campo non è necessario ai fini dell'invio a Sogei in quanto non                                                                                                    |
|                      | richiesto, tuttavia consente di facilitare l'individuazione dei Documenti                                                                                                    |
|                      | e dei Soggetti già inseriti in precedenza.                                                                                                    |
| Disp                 | Di default, impostato a 1. Indica il numero progressivo del dispositivo                                                                                                    |
|                      | che genera il documento.                                                                                                    |
|                      | Per dispositivo si intende il registratore di cassa utilizzato dalla                                                                                                    |
|                      | farmacie; per l'emissione di fatture o ricevute fiscali il campo assume il                                                                                                    |
| N. D. A.             | valore 1.                                                                                                    |
| Numero Documento     | Universe nell'ambite della data. Solitamente è universe per giornata                                                                                                    |
|                      | (scontrini) o per anno (fattura)                                                                                                    |
| Data Doc.            | Data di emissione del 'documento fiscale' relativo alla spesa sostenuta                                                                                                    |
| Dutu Doci            | dal cittadino.                                                                                                    |
|                      | Non può essere minore del 01/01/2015.                                                                                                    |
| Pag. Ant.            | Il campo deve essere valorizzato per indicare il pagamento della spesa                                                                                                    |
|                      | sostenuta dal cittadino in data antecedente alla data di emissione del                                                                                                    |
|                      | documento fiscale. Obbligatorio solo se la data pagamento è                                                                                                    |
|                      | antecedente la data di emissione.                                                                                                    |
| Data Pag.            | Data di pagamento del documento fiscale.                                                                                                    |
|                      | Deve essere coincidente o maggiore rispetto alla data di emissione. Può                                                                                                    |
|                      | essere minore rispetto alla data di emissione solo se valorizzato a $\mathbf{I}$ il                                                                                                    |
| Dian Dimh            | liag <b>Pag. Ant.</b> ( e comunque non minore del 01/01/2015).                                                                                                    |
| Disp. Killib.        | progressivo del dispositivo che ha generato il documento (fattura) di                                                                                                    |
|                      | riferimento. Per dispositivo si intende il registratore di cassa utilizzato                                                                                                    |
|                      | dalla farmacie: per l'emissione di fatture o ricevute fiscali il campo                                                                                                    |
|                      | assume il valore 1.                                                                                                    |
| Data Rimb.           | Data del documento (Fattura) a cui si riferisce il rimborso.                                                                                                    |
|                      | Obbligatorio in caso di <b>Flag Operazione</b> = <b>R Rimborso</b> .                                                                                                    |
| N.Doc.Rimb           | Numero della fattura a cui è riferito il rimborso.                                                                                                    |

Obbligatorio in caso di **Flag Operazione** = **R Rimborso**. Flag interno usato dalla procedura per segnalare i record Errati.

### Campi Dettaglio Spese Documento (Doppio click o F5) sul campo Codice del Documento

Err

| De  | ettagli   | o Sn | ese    |            |      | Assis  | tito CALI' A       | LFIO |   |        |      |
|-----|-----------|------|--------|------------|------|--------|--------------------|------|---|--------|------|
| 2.  | crugn     | oop  | coc    |            | N.   | Docume | nto <mark>1</mark> |      |   |        |      |
| Pro | ogressivo |      | Tipolo | ogia di Sp | pesa |        | Flag S             | pesa |   | Import | to   |
| •   | 1         | тк   |        |            |      | •      |                    |      | • | 2      | 50,0 |
|     | 1         | ТК   |        |            |      | •      |                    |      | - |        | 0,0  |
|     |           |      |        |            |      |        |                    |      |   |        |      |
|     |           |      |        |            |      |        |                    |      |   |        |      |
|     |           |      |        |            |      |        |                    |      |   |        |      |
|     |           |      |        |            |      |        |                    |      |   |        |      |
|     |           |      |        |            |      |        |                    |      |   |        |      |
|     |           |      |        |            |      |        |                    |      |   |        |      |

| 1 I                                                                                   | hera  |
|---------------------------------------------------------------------------------------|-------|
| <b>Doppio click</b> o premere il tasto funzione <b>F5</b> per richiamare la masc      |       |
| di dettaglio di caricamento spese.                                                    |       |
| Tipologia di Spesa Di default, impostato a TK, indica la tipologia di spesa sostenuta | ı dal |
| cittadino in base ai valori stabiliti dal Sistema TS.                                 |       |
| I valori possibili sono:                                                              |       |
| <b>TK</b> = Ticket (Quota fissa e/o Differenza con il prezz                           | o di  |
| riferimento. Franchigia. Pronto Soccorso e accesso diretto)                           |       |
| FC = Farmaco, anche omeopatico. Dispositivi medici CE                                 |       |
| $\mathbf{FV} = \mathbf{Farmaco}$ per uso veterinario                                  |       |
| AD = Acquisto o affitto di dispositivo medico CE                                      |       |

|            | AS = Spese sanitarie relative ad ECG, spirometria, Holter                           |
|------------|-------------------------------------------------------------------------------------|
|            | pressorio e cardiaco, test per glicemia, colesterolo e trigliceridi                 |
|            | o misurazione della pressione sanguigna, prestazione previste                       |
|            | dalla farmacia dei servizi e simili sanguigna)                                      |
|            | SR = Spese prestazioni assistenza specialistica ambulatoriale                       |
|            | esclusi interventi di chirurgia estetica. Visita medica generica e                  |
|            | specialistica o prestazioni diagnostiche e strumentali.                             |
|            | Prestazione chirurgica ad esclusione della chirurgia estetica.                      |
|            | Ricoveri ospedalieri al netto del comfort. Certificazione                           |
|            | medica                                                                              |
|            | $\mathbf{CT} = \mathbf{Cure} \ \mathbf{Termali}$                                    |
|            | $\mathbf{PI} = \mathbf{protesica} \in integrativa$                                  |
|            | IC = Intervento di chirurgia estetica ambulatoriale o ospedaliero                   |
|            | $\mathbf{A}\mathbf{A} = \text{Altre snese}$                                         |
| Flag Snesa | Questo campo viene valorizzato per evidenziare caratteristiche                      |
| Flag Spesa | particolari di alcune tipologie di spesa                                            |
|            | L valori possibili sono:                                                            |
|            | Ticket di pronte segenze (de velorizzero in esse di Vece di                         |
|            | Space TK)                                                                           |
|            | Spesa <u>IR</u> )<br>Visita in intromaania (da valarizzara in aasa di Vasa di Spasa |
|            | visita in intromoeina (da valorizzare in caso di voce di spesa                      |
|            | $\underline{SK}$ )                                                                  |
| Importo    | Di default, impostato a Zero, indica l'importo della spesa o del rimborso.          |

# Riepilogo ed Invio

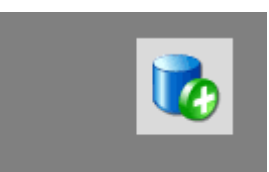

Cliccando sul bottone **Riepilogo ed Invio** Riepilogo ed Invio viene mostrata una schermata che riporta il riepilogo dei dati pronti per l'invio e/o proseguire con la creazione ed invio del file.

|                                    | · (* - 🖬 🎋 🖗       |                   | - 🖨 - 🗟 🖂  -        | GESTIONE SPESE        | SANITARIE PER 730 PRECOMPILATO     |                     |
|------------------------------------|--------------------|-------------------|---------------------|-----------------------|------------------------------------|---------------------|
| File Home Crea [                   | Dati esterni Strum | enti database     |                     |                       |                                    | ~ @                 |
| MENU PRINCIPALE                    |                    |                   |                     |                       |                                    | ×                   |
|                                    | GEST               | IONE SPES         | E SANITAR           | IE PER 730 PRE        | COMPILATO                          |                     |
| Dissingly                          | Rienil             | ogo Spese         | Sanitarie er        | Invio                 |                                    |                     |
| Principale                         |                    | ogo spese         | Samane et           |                       |                                    |                     |
| , <b>1</b> - 1                     |                    |                   |                     |                       |                                    | 👘 <u>S</u> tampa    |
|                                    |                    | N. Records        | Importo             | Trasmissione telemat  | tica dei dati di spesa sanitaria a | al Sistema Tessera  |
| Documenti di Spesa                 | Inserimento        | 2                 | 60,00               | dell'art 3 comma 3 D  | predisposizione dei redditi pre    | compilata, ai sensi |
|                                    | Variazione         | 2                 | 60,00               |                       |                                    |                     |
|                                    | Cancellazione      | 0                 | 0,00                |                       |                                    |                     |
|                                    | Rimborso           | 1                 | 50,00               |                       |                                    |                     |
| Riepilogo ed Invio                 | Totali             | 5                 | 170,00              |                       |                                    |                     |
|                                    |                    |                   |                     |                       |                                    |                     |
|                                    | File XML da creare | C:\Impegnative    | Dati\Doc730_001_2   | 0151219_0138.Xml      |                                    | rea File 🔤 Invio    |
| Eliminazione Documenti             | File XML Creati    | Invii Effettuati  |                     |                       |                                    |                     |
| Emmazione bocumenti                | Data Creazi        | ione 🔹            | File                | XMI                   | •                                  | Note                |
| $\checkmark$                       | 18/12/15 10        | :23:06 C:\Impegna | tive\Dati\Doc730_(  | 001_20151218_1022.Xml | Record Inserimento = 2 -           | 60,00               |
|                                    |                    |                   |                     |                       |                                    |                     |
| Fine Lavoro                        |                    |                   |                     |                       |                                    |                     |
| <b></b>                            |                    |                   |                     |                       |                                    |                     |
| Stampe                             |                    |                   |                     |                       |                                    |                     |
| 🖳 Parametri Generali               |                    |                   |                     |                       |                                    |                     |
|                                    |                    |                   |                     |                       |                                    |                     |
|                                    | Record: I4 4 1     | di 1 🔰 🕨 🦮 🐇      | Nessun filtro Cerca | •                     | 111                                | F                   |
| VERSIONE 1.0.3 DEL                 | 19/12/2015         |                   |                     |                       | B                                  | y GI.GA. Software   |
| Cliccare per richiamare la scelta. |                    |                   |                     |                       | BLOC MAIUSC B                      |                     |

Come si evince dalla schermata precedente vi è una sezione che riepiloga il numero di records suddivisi per tipologia e con relativi importi che si andranno ad inviare.

File XML da creare C:\Impegnative\Dati\Doc730\_001\_20151221\_1737.Xml

indica il nome

Il campo e il percorso del file XML che verrà creato dalla procedura.

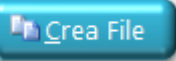

Per proseguire cliccare sul bottone <u>C</u>rea File il quale creà il file nella cartella indicata in precedenza. Inoltre nella griglia File XML Creati viene inserito un nuovo record che riporta un record per ogni file XML creato dalla procedura.

🖃 Invio

Cliccare sul bottone **Invio** per inviare il file al Sistema TS, il quale, in caso di esito positivo, risponde assegnando un numero di protocollo che viene registrato nella griglia **Invii Effettuati**.

| AINAPREST                | - 🎿 🖓 🔢          |                  | - 🚓 - 🍙 😥 🖂            |                   | SPESE SANITARIE PER 730 PRECOMPILATO |                     |
|--------------------------|------------------|------------------|------------------------|-------------------|--------------------------------------|---------------------|
| File Home Crea Dati e    | esterni Strument | i database       |                        |                   |                                      | ♡ 🍞                 |
|                          |                  |                  |                        |                   |                                      | ×                   |
|                          | GESTIC           | ONE SPESI        | E SANITAR              | IE PER 730 PF     | RECOMPILATO                          |                     |
|                          |                  |                  |                        |                   |                                      |                     |
| Principale               | 🔚 Riepilo        | go Spese         | Sanitarie e            | d Invio           |                                      |                     |
|                          |                  |                  |                        |                   |                                      | La Stampa           |
|                          |                  |                  |                        |                   |                                      | n <u>en S</u> ramba |
|                          | ì                | N. Records       | Importo                | Trasmissione tele | ematica dei dati di spesa sanitaria  | al Sistema Tessera  |
| Documenti di Spesa Ir    | nserimento       | 2                | 60,00                  | dell'art 3 comma  | 3 D Is 175/2014                      | compliata, al sensi |
| V                        | ariazione        | 2                | 60,00                  |                   |                                      |                     |
| c 🚺 🚺 🗸                  | ancellazione     | 0                | 0,00                   |                   |                                      |                     |
| R                        | timborso         | 1                | 50,00                  |                   |                                      |                     |
| Riepilogo ed Invio T     | otali            | 5                | 170,00                 |                   |                                      |                     |
|                          |                  |                  |                        |                   |                                      |                     |
| File File                | XML da creare    | C:\Impegnative\I | Dati\Doc730_001_2      | 0151219_0138.Xml  |                                      | Crea File           |
|                          | 1                | di Effettueti    |                        |                   |                                      |                     |
| Eliminazione Documenti   | le XML Creati    |                  |                        |                   |                                      |                     |
|                          | ID Codice        | e Esito Pro      | otocollo               | Data Accoglienza  | Nome File Allegato                   | Dimensione in       |
| <u>.</u> ▼               |                  |                  |                        |                   |                                      | (bytes)             |
|                          |                  |                  |                        |                   |                                      |                     |
| Fine Lavoro              |                  |                  |                        |                   |                                      |                     |
|                          |                  |                  |                        |                   |                                      |                     |
| Stampe                   |                  |                  |                        |                   |                                      |                     |
| 🛃 Parametri Generali     |                  |                  |                        |                   |                                      |                     |
|                          |                  |                  |                        |                   |                                      |                     |
|                          | Record: 14 4     | N Nessu          | n filtro Cerca         |                   | an l                                 | •                   |
| VERSIONE 1.0.3 DEL 19/   | 12/2015          |                  | CONTRACTOR INFORMATION |                   | F                                    | y GLGA. Software    |
| Visualizzazione Maschera |                  |                  |                        |                   | -                                    |                     |

### **ATENZIONE!**

Il protocollo di invio certifica soltanto l'avvenuta "*consegna*" della documentazione di invio delle spese sanitarie inserite. I dati inviati saranno oggetto di verifica successiva da parte di SOGEI. Per verificare la correttezza dei dati inviati è indispensabile controllare l'esito dell'invio utilizzando i bottone **Ricevuta, Esito, Errori**.

A seguito degli Invii accettati è possibile richiedere al Sistema TS le tre ricevute previste:

|   | Ricevuta            | Esito | Errori Apri Ricevuta Apri File Errori                                                                                                    |
|---|---------------------|-------|----------------------------------------------------------------------------------------------------|
| ] | Ricevuta Inv        | vio   | Il Sistema TS restituisce un file <b>PDF</b> con una descrizione dettagliata sull'elaborazione del file.                                         |
| ] | E <b>sito Invio</b> |       | Il Sistema TS risponde con una breve descrizione dello stato dell'invio.                                                                         |
| ] | <b>Dettaglio Er</b> | rori  | Il Sistema TS restituisce un file <b>ZIP</b> contenente un file <b>CSV</b> al cui interno sono riportati in dettaglio i records errati/scartati. |

# **Eliminazione Documenti**

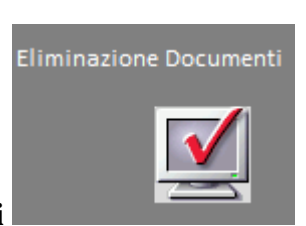

Cliccando sul bottone Eliminazione Documenti

viene mostrata una

schermata che consente di eliminare i documenti caricati selezionandoli o per Data Documento o per Numero Documento.

| A A A A A A A A A A A A A A A A A A A                                                                                                    | 0 😂 🗕 🗮 🗙          |
|----------------------------------------------------------------------------------------------------|--------------------|
| GESTIONE SPESE SANITARIE PER 730 PRECOMPILATO                                                                                                    | ×                  |
| Principale Eliminazione Documenti                                                                                                    |                    |
| Image: Stampe     Image: Stampe     Image: Sta | 🚡 Conferma         |
| VERSIONE 1.0.3 DEL 19/12/2015                                                                                                    | By GI.GA. Software |
| Cliccare per richiamare la scelta.                                                                                                    | BLOC NUM 📴 🖽 🕮 🕍 🦼 |